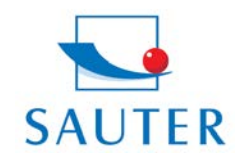

# Instrucción resumida USB Instalación Convertidor – SAUTER AFH 12

#### Instalación del Hardware

- Introducir el convertidor AFH 12 (RS 232 por USB) al puerto USB

El CD controlador eventualmente se queda trasero del embalaje de la venta

- Activar y instalar el software del contralador

#### Después:

- Introducir el convertidor (RS 232 a USB) en el puerto USB

#### Instalación del Software

Asignación de la interfaz virtual COM (= puerto) al convertidor USB.

- Llamar "Control Panel"

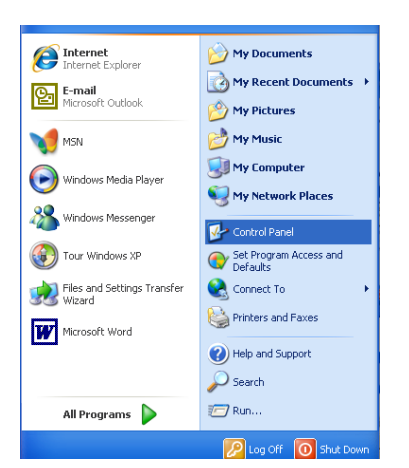

- Llamar "System"
- En caso afirmativo alternar a "Category View"

| 👺 Control Panel                |                       |                          |                           |                     |                        |                     |                             |      |
|--------------------------------|-----------------------|--------------------------|---------------------------|---------------------|------------------------|---------------------|-----------------------------|------|
| File Edit View Favorites Tools | Help                  |                          |                           |                     |                        |                     |                             |      |
| 🕞 Back 🔹 🅥 🔹 🏂 🔎 Se            | arch 😥 Fol            | ders 👬 🕶                 |                           |                     |                        |                     |                             |      |
| Address 📴 Control Panel        |                       |                          |                           |                     |                        |                     | *                           | 🔁 Go |
| Control Panel                  |                       | Rdd Hardware             | 🔯<br>Add or               | Administrative      | automatic              |                     | Date and Time               |      |
| Switch to Category View        | Options               |                          | Remov                     | Tools               | Updates                | Manager_            |                             |      |
| See Also                       | 8                     | <b>N</b>                 |                           | <b>1</b>            |                        | R                   |                             |      |
| 🍪 Windows Update               | Display               | Folder Options           | Fonts                     | Game<br>Controllers | HP Quick<br>Launc      | Indexing<br>Options | Intel(R) GMA<br>Driver for  |      |
| Help and Support               | Providence            |                          | 1                         | Ċ                   |                        |                     | 4                           |      |
|                                | Internet<br>Options   | Java                     | Keyboard                  | Mouse               | Network<br>Connections | Phone and<br>Modem  | Power Options               |      |
|                                |                       | <u> </u>                 | 3                         | 1                   | ۲                      | 5                   | O,                          |      |
|                                | Printers and<br>Faxes | Regional and<br>Language | Scanners and<br>Cameras   | Scheduled<br>Tasks  | Security<br>Center     | SoundMAX            | Sounds and<br>Audio Devices |      |
|                                | 2                     |                          |                           | <u> </u>            | 3                      | 6                   |                             |      |
|                                | Speech                | System                   | Taskbar and<br>Start Menu | User Accounts       | Windows<br>CardSpace   | Windows<br>Firewall | Wireless<br>Network Set     |      |
|                                |                       |                          |                           |                     |                        |                     |                             |      |
|                                |                       |                          |                           |                     |                        |                     |                             |      |
|                                |                       |                          |                           |                     |                        |                     |                             |      |

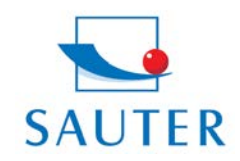

## Instrucción resumida USB Instalación Convertidor – SAUTER AFH 12

- Seleccionar la carpeta "Hardware"
- Llamar "Device-Manager", administrador de dispositivos

| ystem Properties 🛛 💽 🗙                                                                                                    |  |  |  |  |
|----------------------------------------------------------------------------------------------------|--|--|--|--|
| General Computer Name Hardware Advanced Remote                                                                                                    |  |  |  |  |
| Device Manager<br>The Device Manager lists all the hardware devices installed<br>on your computer. Use the Device Manager to change the<br>properties of any device.<br>Device Manager                                                     |  |  |  |  |
| Drivers           Driver Signing lets you make sure that installed drivers are compatible with Windows. Windows Update lets you set up how Windows connects to Windows Update for drivers.           Driver Signing         Windows Update |  |  |  |  |
| Hardware Profiles<br>Hardware profiles provide a way for you to set up and store different hardware configurations.<br>Hardware Profiles                                                                                                   |  |  |  |  |
| OK Cancel Apply                                                                                                    |  |  |  |  |

Seleccionar "Puertos" (COM y LPT)

-

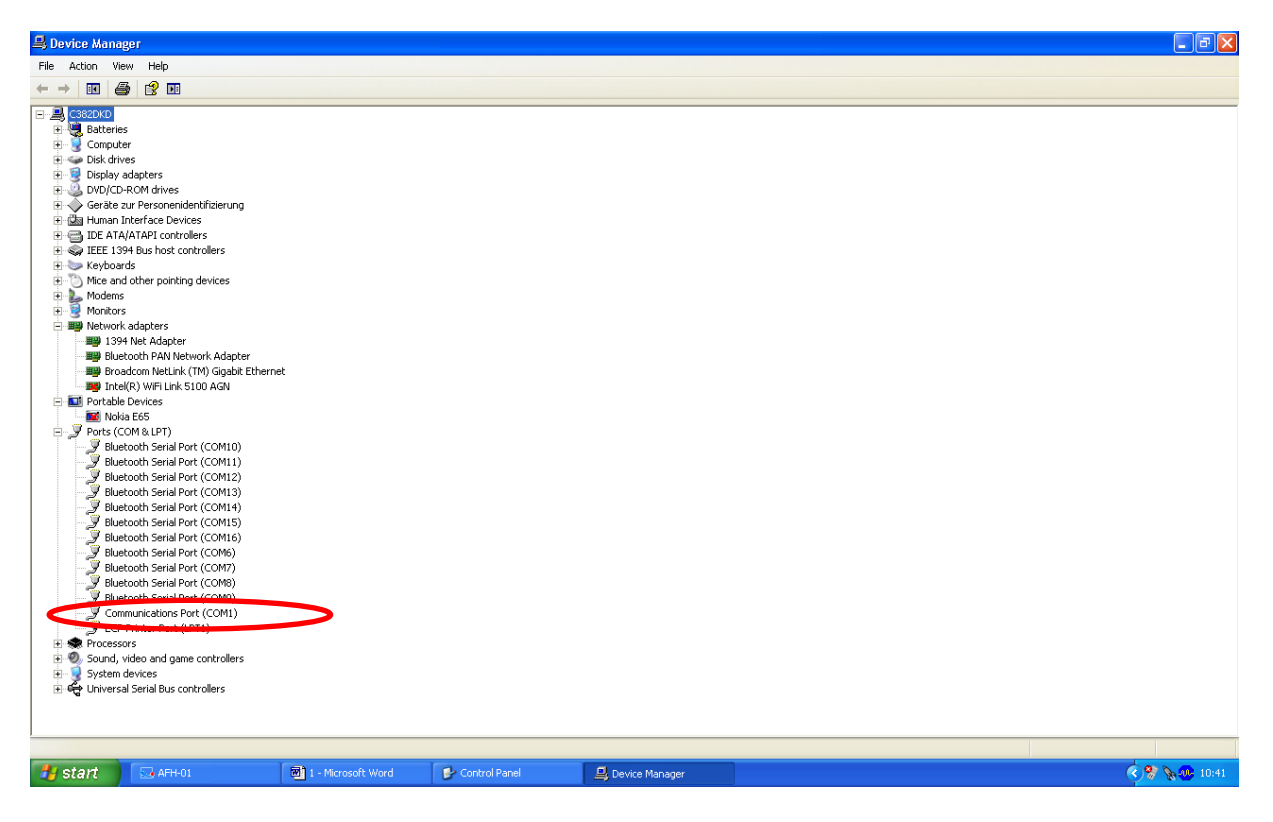

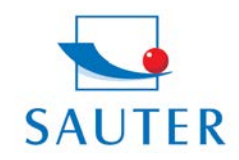

# Instrucción resumida

USB Instalación Convertidor – SAUTER AFH 12

- Seleccionar "Prolific USB .." En otros productos de este tipo, la designación se puede variar en este lugar.
- Seleccionar la carpeta "Port Settings"
- Clicar en "Advanced"

| Communications Port (CDM1) Properties   |                                                                                                    |                          |
|-----------------------------------------|----------------------------------------------------------------------------------------------------|--------------------------|
| Data bits: 8  Parity: None Stop bits: 1 | Advanced Settings for COM1                                                                                                    | <u>?</u> X               |
| Flow control None                       | ✓ Use FIFD buffers (requires 16550 compatible UART)     Select lower settings to correct connection problems.     Select higher settings for faster performance.     Receive Buffer: Low (1) | OK<br>Cancel<br>Defaults |
| OK Cancel                               | Transmit Buffer:         Low (1)                                                                                                    |                          |

- Selección del puerto COM correspondiente
- Luego: Selección correspondiente del puerto mismo COM en el software de aplicación

(por ejemplo:)

- o KERN Balanza Conexión SCD-4.0
- o SAUTER AFH-01
- o SAUTER ATC-01 / ATD-01

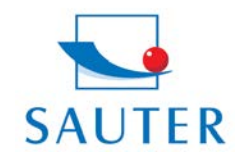

Tel: +49-[0]7433- 9976-174 Fax: +49-[0]7433-9976-285 Internet: www. sauter.eu

### Instrucción resumida USB Instalación Convertidor – SAUTER AFH 12

#### Por ejemplo:

| 🔜 A                 | 🖼 AFH-01          |                   |  |  |  |  |
|---------------------|-------------------|-------------------|--|--|--|--|
| Datei Ansicht Hilfe |                   |                   |  |  |  |  |
|                     |                   | the second second |  |  |  |  |
|                     |                   | : • # B &         |  |  |  |  |
|                     | Jeu sgeräte       | +⊐ ×              |  |  |  |  |
| S I                 |                   |                   |  |  |  |  |
| erie                |                   | 000               |  |  |  |  |
| 0                   | 23                | 5                 |  |  |  |  |
|                     |                   |                   |  |  |  |  |
| 18                  | Jan               |                   |  |  |  |  |
| stell               | FH 100            | FT 200            |  |  |  |  |
| 0                   |                   |                   |  |  |  |  |
| 8                   |                   |                   |  |  |  |  |
| 3                   |                   |                   |  |  |  |  |
| ess                 | 100               |                   |  |  |  |  |
| ger                 | 5                 |                   |  |  |  |  |
| ate                 | 10                |                   |  |  |  |  |
|                     | 511.101           |                   |  |  |  |  |
|                     | FH 10k            |                   |  |  |  |  |
|                     |                   |                   |  |  |  |  |
|                     |                   |                   |  |  |  |  |
|                     |                   |                   |  |  |  |  |
|                     |                   |                   |  |  |  |  |
|                     |                   |                   |  |  |  |  |
|                     |                   |                   |  |  |  |  |
|                     |                   |                   |  |  |  |  |
|                     |                   |                   |  |  |  |  |
|                     |                   |                   |  |  |  |  |
|                     |                   |                   |  |  |  |  |
|                     |                   |                   |  |  |  |  |
|                     |                   |                   |  |  |  |  |
|                     |                   |                   |  |  |  |  |
|                     |                   |                   |  |  |  |  |
| ſ                   |                   |                   |  |  |  |  |
|                     | Eigenschaften     |                   |  |  |  |  |
|                     | áblesbarkeit      | 0.05              |  |  |  |  |
|                     | Gerätetun         | FH                |  |  |  |  |
|                     | max Meßbereich    | 100               |  |  |  |  |
|                     | min Meßbereich    | -100              |  |  |  |  |
|                     | Name              | FH 100            |  |  |  |  |
|                     | Vorzeichenumkehr  | Nein              |  |  |  |  |
| E                   | Einstellungen     |                   |  |  |  |  |
|                     | Anschluss         | СОМ1              |  |  |  |  |
|                     | Einheit           | N                 |  |  |  |  |
| E                   | Gerätebefehle     |                   |  |  |  |  |
|                     | Stabiler Messwert | 9                 |  |  |  |  |
|                     |                   |                   |  |  |  |  |

#### Solución de problemas

- Para el programa KERN "Bottle.exe" de la balanza Stockmaster Bottleweighing hay que seleccionar por fuerza "COM 1".
- <u>En caso de que "COM 1" ya está ocupado</u> y no está selecionable, la causa habitualmente está, que un otro aparato de la periferia está ocupando este puerto (p.e. un puntero de ratón, impresora, teléfono móvil etcétera).

A partir de aquí son puntos básicos por "COM 1 ya ocupado"

- Hay que separar todos los aparatos de la perifería del PC para desocupar de este manera el "COM 1".
- > Apagar el ordenador y encender de nuevo
- > Introducir el convertidor AFH 12 y seleccionar COM 1 en el modo manual (véase arriba)
- Después el convertidor RS 232 está clasificado a "COM 1", el otro aparato de la periferia se puede estar conectado de nuevo.

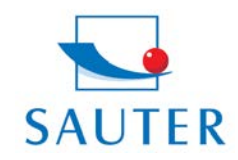

# Instrucción resumida

### USB Instalación Convertidor – SAUTER AFH 12

Eventualmente, hay que repetir este proceso de la asignación manual del Puerto COM después cada inicio del ordenador

#### 3. El convertidor AFH 12 / adaptador no está descubrido entre "Administrador de Dispositivos" (inglés: Device Manager)

- > Inserir el CD del instalación y ejecutar (Mini-CD)
- > Proceso de instalación, véase arriba

#### 4. Instalación del controlador, en caso de que el CD no se instala mismo

- 1. Introducir el convertidor USB en el ordinador
- 2. Llamar el convertidor USB en el adminstrador de dispositivos

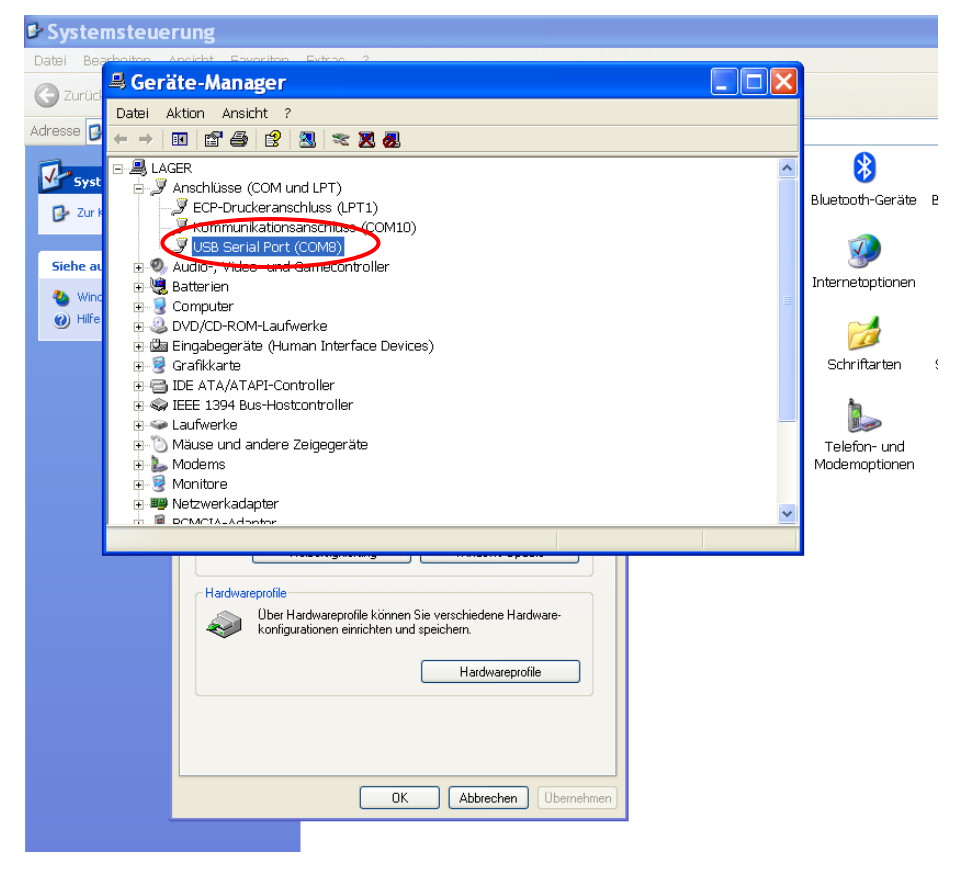

3. Clicar le dispositivo seleccionado con la tecla derecha del puntero del ratón

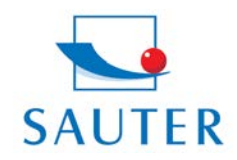

Tel: +49-[0]7433- 9976-174 Fax: +49-[0]7433-9976-285 Internet: www. sauter.eu

## Instrucción resumida USB Instalación Convertidor – SAUTER AFH 12

1. Selección " actualizar el controlador"

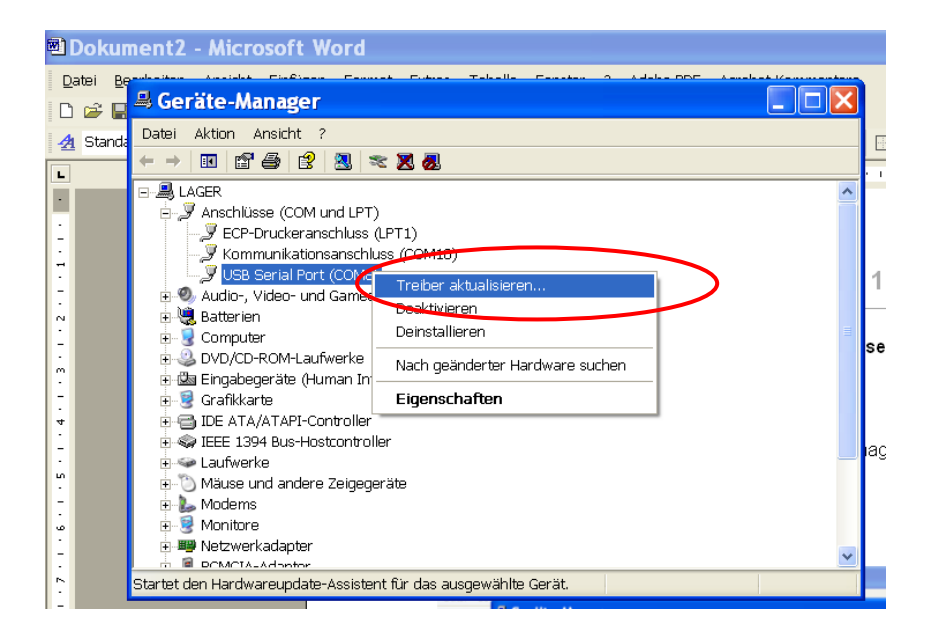

- 2. Inserir el CD de controlador en el ordinador
- 3. Clicar "No, esta vez no" a la cuestión para la busca online del controlador

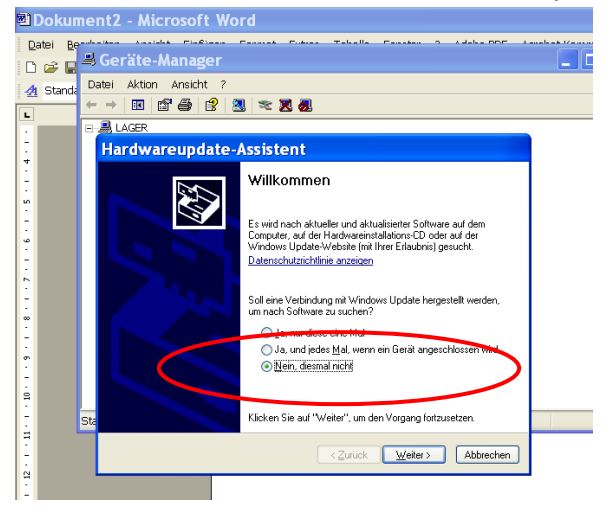

- 4. Selección: "Instalar el Software automático"
- 5. Seleccionar un controlador adecuado en la lista de propuestas
- 6. Instalar y terminado.